## Omega – NATS-5 (v2.1)

Предлагаемый модуль для программатора Omega позволяет работать с системами иммобилайзера Nissan NATS-5, а также STEP 5/5.6, выполненых на процессорах TMS и ST:

- 5WK4 8041 AG на процессоре ST;
- 5WK4 8042 AG на процессоре ST;
- 5WK4 8042 AR на процессоре ST;
- 5WK4 8643 AG на процессоре TMS;
- 5WK4 8643 BG на процессоре TMS;
- 5WK4 8644 AG на процессоре TMS;
- 5WK4 8644 BG на процессоре TMS;
- 5WK4 8644 CR на процессоре TMS.

С иммобилайзером 5WK4 8645 AG на процессоре TMS этот программный модуль <u>не работает</u> в виду того, что иммобилайзер представляет собой гибридную версию с другим протоколом обмена.

Для работы модуля, в конфигурационный файл Омега-МТРК следует добавить строчки:

GROUP=AUTOMOTIVE CHIP=NATS-5 (TMS),256,nats5.hpx ; иммобилайзеры с процессорами TMS AREA=EEPROM,256,1F00H AREA=ROM,8K,6000H,w BAUDB=10400 BAUDC=10400 LOADER=OFF

CHIP=NATS-5 (ST),256,nats5.hpx ; иммобилайзеры с процессорами ST AREA=EEPROM,256,0C00H AREA=ROM,16640,BF00H,w BAUDB=10400 BAUDC=10400 LOADER=OFF

Назначение контактов иммобилайзера:

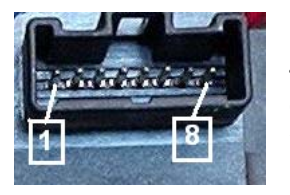

1 – K-Line; 4 – GND; 6 – Indication LED; 7 – +12V (Ign); 8 – +12V (Batt).

Для подключения к системе не требуется никакого вмешательства в схему иммобилайзера. Обмен данными ведется через адаптер K-Line. В качестве адаптера можно использовать нижеприведенную схему, подключив ее к соответствующим линиям адаптера MTRK, или непосредственно к базовому блоку Omega.

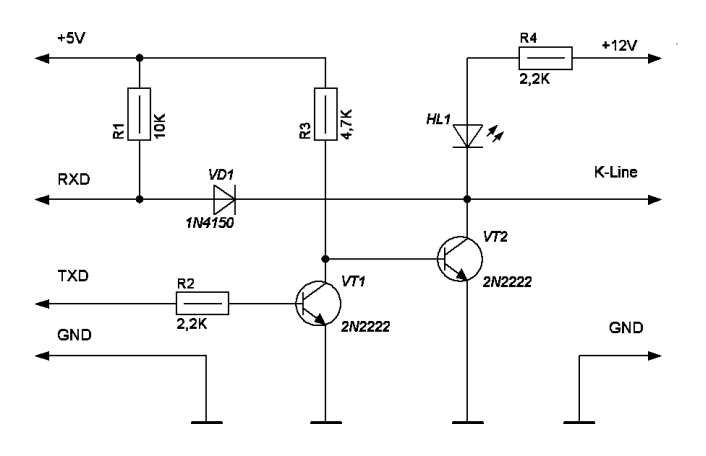

Печатная плата предлагаемого варианта адаптера и расположение элементов:

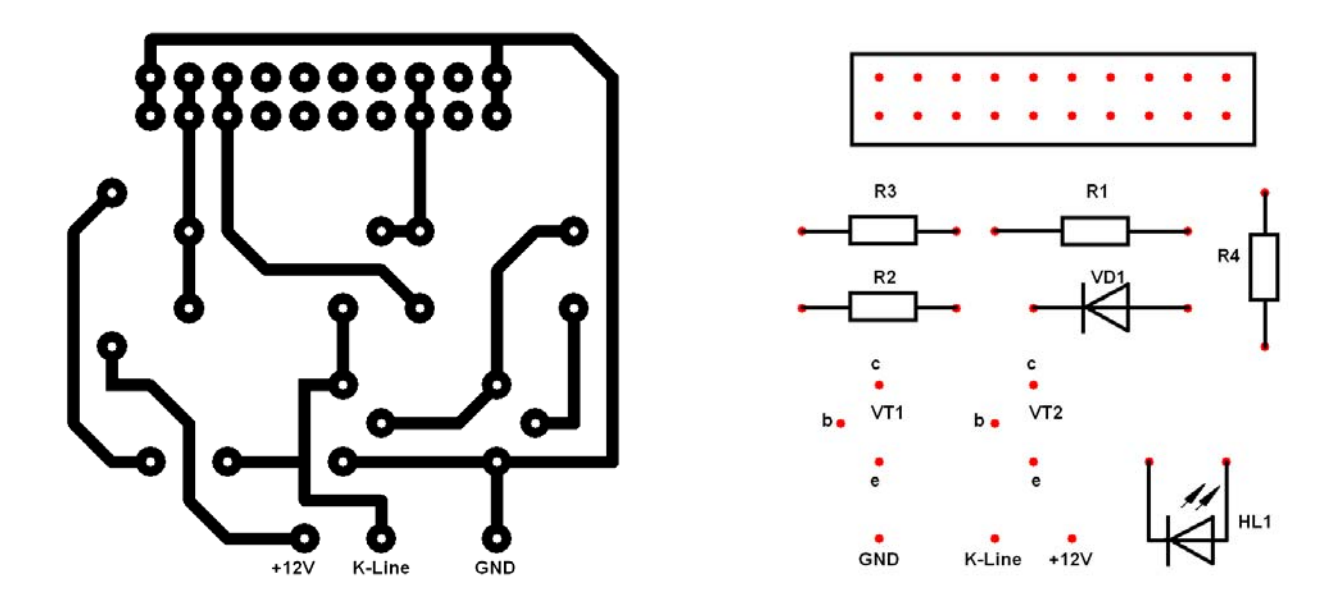

Внешний вид собранного адаптера:

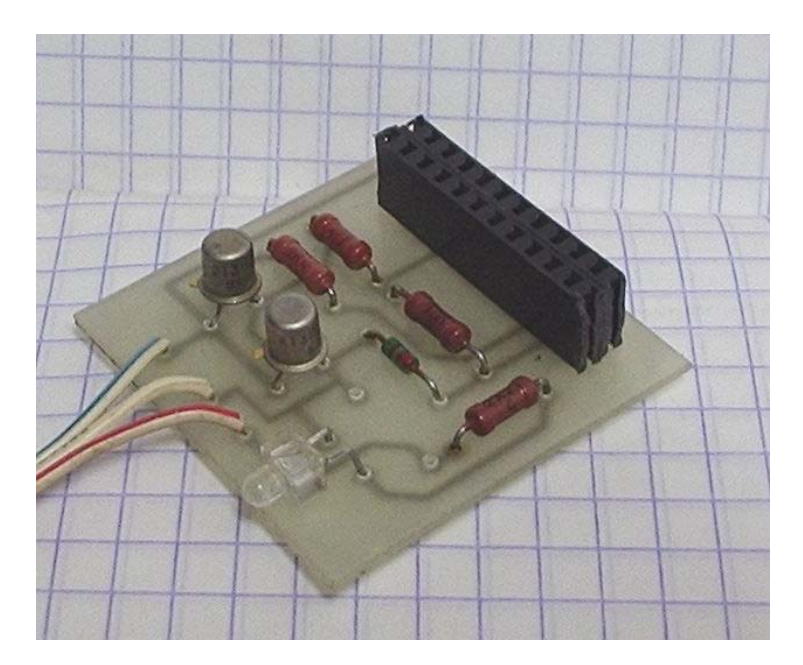

Данная разработка дает полный доступ (чтение и запись) к области EEPROM процессора, позволяет читать области памяти (RAM, ROM, регистры), заданые в конфигурационном файле Омеги. Помимо этого добавлена возможность стирания и автоматической привязки ключей.

Чтение, запись и модификация ячеек EEPROM работают стандартно.

Настоятельно рекомендуется начинать работу с чтения EEPROM и последующего сохранения дампа. Только после этого переходите к остальным действиям. В EEPROM содержится код синхронизации с моторным компьютером и случайное (или намеренное) повреждение этих ячеек приведет к отказу иммобилайзера разблокировать моторный компьютер.

Описание дополнительных возможностей программного модуля.

<u>"Immo Version"</u> – позволяет запросить у иммобилайзера версию его программного обеспечения. В ответ получим "NII4B6" для иммобилайзера с процессором TMS, или "NII511" для систем с процессором ST.

## www.scorpio-lk.com

<u>"Read Login"</u> – читает четырехзначный логин системы. Логин будет считан верно если в Омеге выбрана область EEPROM.

<u>"Get Key Status"</u> – определяет состояние ключа, находящегося в приемной антенне иммобилайзера. Для правильной работы этой функции необходимо выключить, а затем включить «зажигание» на иммобилайзере и только после этого нажать <OK>. Возможны три варианта состояния ключа:

- Not key into immobiliser coil (нет транспондера в приемной рамке);
- Strange key (чужой ключ, не зарегистрированый в системе);
- Key already learned into system ("свой" ключ, зарегестрирован в системе и опознан).

<u>"Add Key"</u> – регистрация новых ключей в системе (максимум пять). Следует установить новый ключ в приемную рамку иммобилайзера и запустить эту функцию. Для правильной работы необходимо по запросу программы выключить, а затем включить «зажигание» на иммобилайзере и только после этого нажать <OK>.

Если требуется зарегестрировать несколько ключей, то после обучения ключа можно установить в рамку следующий ключ и по запросу программы выключить и включить «зажигание». Если новых ключей больше нет, при запросе программы выбрать <Cancel>. В завершение процедуры регистрации ключей, программа попросит еще раз выключить и включить «зажигание».

<u>"Delete All Key"</u> – удаляет в EEPROM информацию о всех ключах. Если некоторые ключи, ранее зарегестрированые в системе, необходимо оставить, то после удаления ключей из EEPROM, следует выполнить процедуру <u>"Add Key"</u> для всех имеющихся ключей.